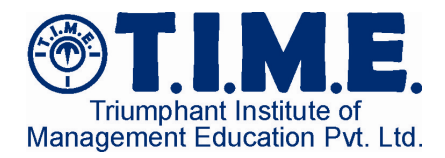

# **GATE Online Application Process**

Type the URL- <u>http://gate.iitd.ac.in/GATE/</u> in the address bar, to open the page seen below:

Read the links highlighted in red circles, to know more about GATE.

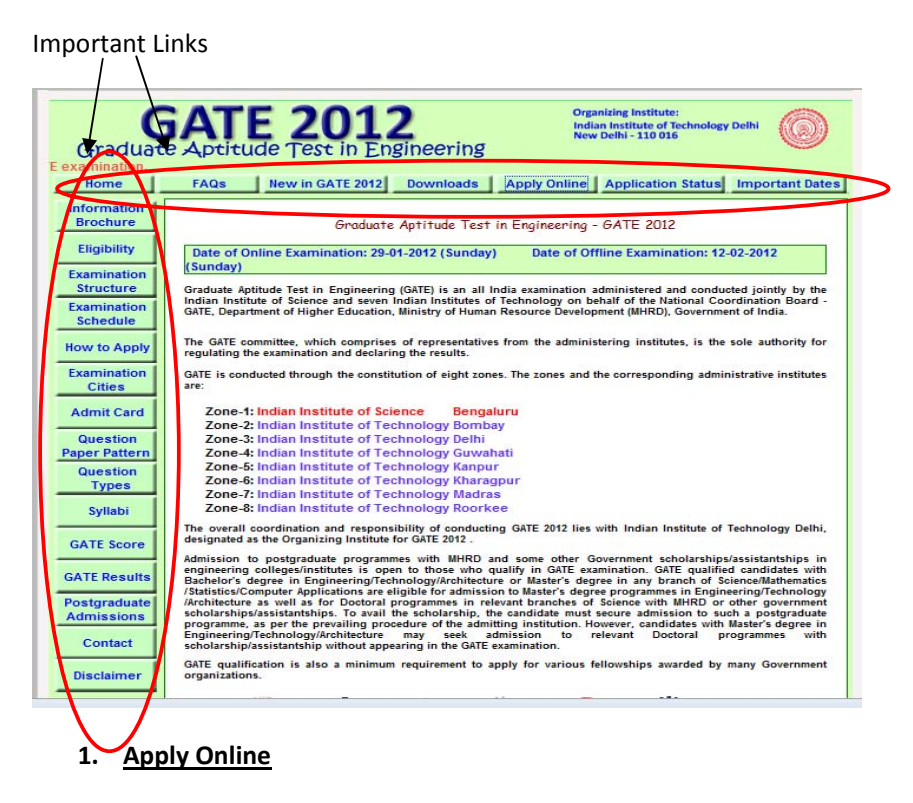

To start the application, click "Apply Online" Tab.

| Graduat                  | SATE 2012<br>Provide Test in Engineering                                                                                                    |
|--------------------------|----------------------------------------------------------------------------------------------------|
|                          | Pre-final year students are not eligible to write GATE 2                                                                                                    |
| Home                     | FAQs New in GATE 2012 Downloads Apply Online Application Status Important Date                                                                                                    |
| Information              | Online Application Submission/Checking                                                                                                    |
| Brochure                 | Graduate Aptitude Test in Engineering - GATE 2012                                                                                                    |
| Eligibility              | Date of Online Examination: 29-01-2012 (Sunday) Date of Offline Examination: 12-02-2012 (Sunday)                                                                                                    |
| Examination<br>Structure | Graduate Aptitude Test in Engineering (GATE) is an all India examination administered and conducted jointly by the India<br>Institute of Science and seven Indian Institutes of Technology on behalf of the National Coordination Board - GATE, Departmen<br>of Hicher Education. Ministry of Human Resource Development (MIRD). Government of India. |
| Examination<br>Schedule  | The GATE committee, which comprises of representatives from the administering institutes, is the sole authority for regulatin                                                                                                    |
| How to Apply             | the examination and declaring the results.<br>GATE is conducted through the constitution of eight zones. The zones and the corresponding administrative institutes are:                                                                                                    |
| Examination<br>Cities    | Zone-1: Indian Institute of Science Bengaluru                                                                                                    |
| Admit Card               | Zone-2: Indian Institute of Technology Bombay<br>Zone-3: Indian Institute of Technology Guvahati                                                                                                    |
| uestion Paper            | Zone-5: Indian Institute of Technology Kanpur                                                                                                    |
| Pattern                  | Zone-7: Indian Institute of Technology Madras                                                                                                    |
| Question                 | Zone-8: Indian Institute of Technology Roorkee                                                                                                    |

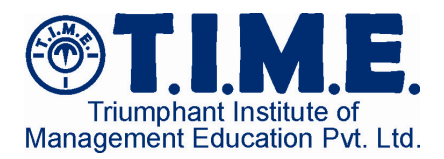

#### 2. Intermediate Screen

On Clicking "Apply Online", the following intermediate screen will be shown. To go to the next scree, click the text link, "click here"

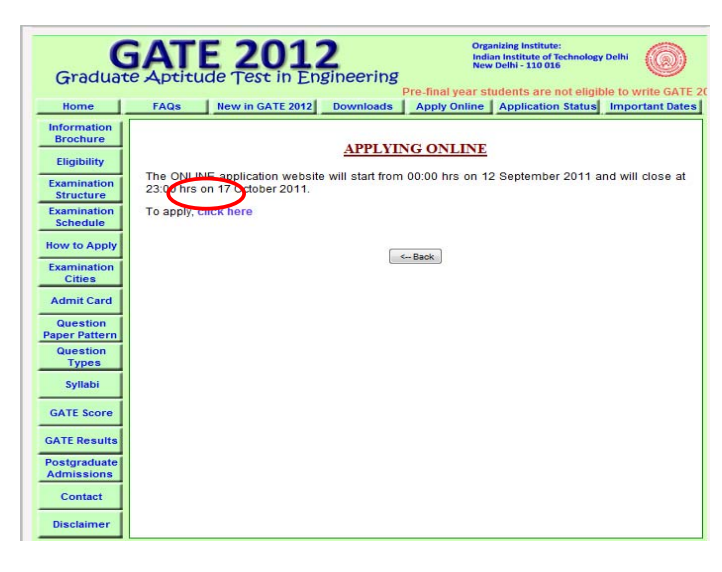

#### 3. GATE Login Home Screen

The screen will have 3 options: 1) registration, 2) login and 3) to retrieve password. Click the text link "Register" to go to the next screen of application.

| GATE<br>Graduate Aptitud                                                                                                    | 2012<br>e Test in Engineering                                             | Organizin<br>Indian In<br>New Dell           | g Institute:<br>stitute of Technology Delhi<br>ni - 110016 |                       |
|----------------------------------------------------------------------------------------------------|---------------------------------------------------------------------------|----------------------------------------------|------------------------------------------------------------|-----------------------|
| GATE 2012 Home Screen                                                                                                    |                                                                           | LOGIN                                        |                                                            |                       |
| IMPORTANT: It is very essential that you re                                                                                                    | ead the information brochure and the                                      | e other details of GAT                       | 2012 available on the                                      | website of any IIT or |
| IISc                                                                                                    | IIISC.                                                                    | IITKGP IITM                                  | IITR                                                       |                       |
| Registration and The                                                                                                    | d application submitted before 12th s<br>site will be shutdown on 17th Oc | September 2011 will r<br>ctober 2011 at 23:0 | ot be considered.<br>0 hrs.                                |                       |
|                                                                                                    |                                                                           |                                              |                                                            |                       |
| <ul> <li>New Users <u>Register</u></li> <li>Existing Users <u>Login here</u></li> <li>In case you forgot your password <u>Click here</u></li> </ul> | ABOLT SEL CENTIFICATE                                                     | 15                                           |                                                            |                       |
|                                                                                                    | Disclaimer   Contact<br>Powered by Polaris Software                       | Us<br>e Lab Ltd                              |                                                            |                       |
| K.                                                                                                    |                                                                           |                                              |                                                            |                       |
|                                                                                                    |                                                                           |                                              |                                                            |                       |
|                                                                                                    |                                                                           |                                              |                                                            |                       |
|                                                                                                    | National leade                                                            | r in entrance                                | exam training                                              | ;                     |

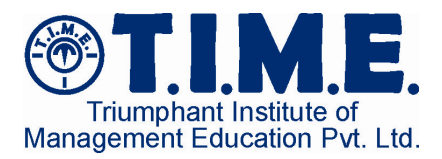

#### 4. Registration form

On clicking "register", the following screen will be shown, where the candidate is expected to enter basic details for registration. Make sure a correct email ID is used, for smooth future communication.

| GATE 20<br>Graduate Aptitude Test                                                            | Organizing Institute:<br>Indian Institute of Technology Delhi<br>New Delhi - 110016                                                                                   |
|----------------------------------------------------------------------------------------------|----------------------------------------------------------------------------------------------------|
| Candidate Registration Form                                                                  | HOME                                                                                                    |
| PLEASE REFER TO YOUR 10 <sup>th</sup> CL<br>Mandatory Fields are marked with *               | LASS CERTIFICATE FOR FILLING IN YOUR NAME AND DATE OF BIRTH.                                                                                                    |
| Name of the Candidate (as in 10 <sup>th</sup> Class Certificate) *                           | RAHUL KUMAR                                                                                                    |
|                                                                                              | Name should be only alphabets with words separated by a single space.                                                                                                 |
| Date of Birth*                                                                               | 07 👻 July 👻 1987 👻                                                                                                    |
| Password*                                                                                    |                                                                                                    |
|                                                                                              | Password should contain minimum 5 characters. (A combination of minimum 3 numerals and<br>minimum 2 alphabets.)                                                       |
| Retype Password*                                                                             |                                                                                                    |
|                                                                                              | Password is confidential, please note it down for future use.                                                                                                    |
| E-mail Address                                                                               | rahul kumar1087/Bamail.com                                                                                                    |
| Security Question*                                                                           | What was the last name of your favorite Teacher? 👻                                                                                                    |
|                                                                                              | Security question will be useful if you forget the password.                                                                                                    |
| Answer to Secret Question*                                                                   | Rama Rao                                                                                                    |
|                                                                                              | If you forget your password, you shall be prompted for this answer.                                                                                                   |
|                                                                                              | R 3PZ LB                                                                                                    |
| Enter Captcha Text*                                                                          | R3PZLB Refresh Captcha                                                                                                    |
|                                                                                              |                                                                                                    |
|                                                                                              | Captcha is case insensitive.                                                                                                    |
| On pressing the Proceed button if the browser does no<br>of each box or below the box for de | Captcha is case insensitive.<br>tot take you to next page, carefully look into the right hand side corner<br>letails of any invalid entries (displayed in red color). |

Security Question: Please make sure, you choose one of the following questions, which you can remember easily.

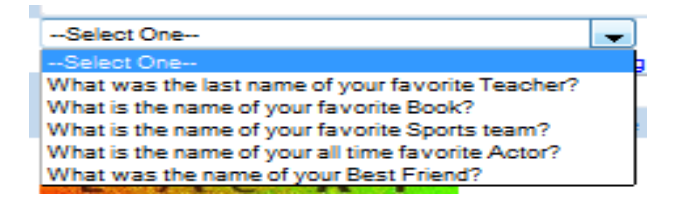

#### **Registration Confirmation**

Upon clicking proceed in the previous screen, the following Confirmation screen will load. Click "Edit", if you want to change any of the details. Else, click "confirm". Clicking "confirm" will complete registration of the candidate.

| GAT<br>Graduate Aptitu                              | E 2012<br>Ide Test in Engineering                                                                                                    | Organizing Institute:<br>Indian Institute of Technology Delhi<br>New Delhi - 110016 |
|-----------------------------------------------------|----------------------------------------------------------------------------------------------------|-------------------------------------------------------------------------------------|
| Candidate Registration Confirmation Form            |                                                                                                    | HOME                                                                                |
| Name of the Candidate                               | RAHUL KUMAR                                                                                                    |                                                                                     |
| Date of Birth                                       | 07 July 1987                                                                                                    |                                                                                     |
| E-mail Address                                      | rahul_kumar1987@gmail.com                                                                                                    |                                                                                     |
| Secret Question                                     | What was the last name of yo                                                                                                    | ur favorite Teacher?                                                                |
| Answer to Secret Question                           | Rama Rao                                                                                                    |                                                                                     |
|                                                     | If they are correct, click Contirm b<br>To make any correction, click Edit b<br>Confirm Edit<br>Disclaimer   Contact Us<br>Powerd by Polaris Software Lab Ltd | utton.<br>uutton.                                                                   |
| Copyright © 2011 Indian Institute of Technology Del | hi. All rights reserved.                                                                                                    | Best Viewed at 1024 x 768<br>Best viewed with IE6 or above and Google Chrome.       |
|                                                     | National leader in e                                                                                                    | ntrance exam training                                                               |
|                                                     |                                                                                                    |                                                                                     |

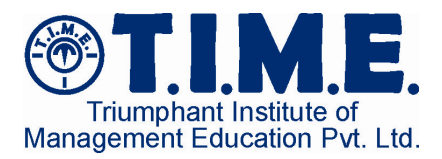

#### 5. Registration Details

Since the registration is complete, the following screen gives a summary of the details. <u>Make sure the login ID and</u> <u>Secret answer are written down/stored for future use.</u>

| GAJ<br>Graduate Aptir                             | E 2012<br>tude Test in Engineering                                                | Organizing Institute:<br>Indian Institute of Technology Delhi<br>New Delhi - 110016 |
|---------------------------------------------------|-----------------------------------------------------------------------------------|-------------------------------------------------------------------------------------|
| Candidate Final Registration Details              |                                                                                   | HOME                                                                                |
| p                                                 | You have been registered succes<br>lease write down your Login ID and Secret Answ | ssfully.<br>ver for future reference.                                               |
| Login TD                                          | KARUU7075                                                                         |                                                                                     |
| Baseword                                          | Password not shown for security reason                                            |                                                                                     |
| Name of the Candidate                             | RAHUL KUMAR                                                                       |                                                                                     |
| Date of Birth                                     | 07 July 1987                                                                      |                                                                                     |
| E-mail Address                                    | rahul_kumar1987@gmail.com                                                         |                                                                                     |
| Secret Question                                   | What was the last name of your f                                                  | worite Teacher?                                                                     |
| Correct Answer                                    | Rama Rao                                                                          |                                                                                     |
|                                                   | For login click <u>here</u>                                                       |                                                                                     |
|                                                   | Disclaimer   Contact Us.<br>Powered by Polaris Software Lab Ltd                   |                                                                                     |
| Copyright © 2011 Indian Institute of Technology D | elhi. All rights reserved.                                                        | Best Viewed at 1024 x 768<br>Best viewed with IE6 or above and Google Chrome        |

Since the registration is over, you can login to continue the process. You can login immediately by clicking "For login click <u>here</u>". Else, you can always login later. Upon clicking "For login click <u>here</u>", the following confirmation scree pops up. Click "OK", if you have noted the loginID and Secret answer, else click cancel and go to the earlier screen to write them down.

| GATE 2<br>Graduate Aptitude Te                                    | 012                                                                                  | rganizing institute:<br>ndian institute of Technology Delhi<br>Jewy Delhi - m0016 |
|-------------------------------------------------------------------|--------------------------------------------------------------------------------------|-----------------------------------------------------------------------------------|
| Candidate Final Registration Details                              | HON                                                                                  | IE                                                                                |
| Please write o                                                    | You have been registered successfully.<br>own your Login ID and Secret Answer for fu | uture reference.                                                                  |
| Login ID                                                          |                                                                                      |                                                                                   |
| Password                                                          |                                                                                      |                                                                                   |
| Name of the Candidate                                             | Have you written down your Login ID and Secret Answer?                               |                                                                                   |
| Date of Birth                                                     |                                                                                      |                                                                                   |
| E-mail Address                                                    |                                                                                      |                                                                                   |
| Secret Question                                                   | OK Cancel                                                                            | ther?                                                                             |
| Secret Answer                                                     |                                                                                      |                                                                                   |
|                                                                   | For login clickhere                                                                  |                                                                                   |
|                                                                   | Disclaimer   Contact lis.<br>Powered by <u>Palaris Roftware Lab Lid</u>              |                                                                                   |
| Copyright © 2011 Indian Institute of Technology Delhi. All rights |                                                                                      |                                                                                   |
|                                                                   |                                                                                      | Best viewed with IE6 or above and Google Chrome.                                  |

#### 6. Login Screen

Enter the loginID, password and captch and click "login" to continue.

| Login for GATE 2012 Online Application | HOME                                                                                                    |
|----------------------------------------|----------------------------------------------------------------------------------------------------|
| Login ID                               | RAHU07073                                                                                                    |
| Password                               | •••••••<br>Password is case sensitive. Enter the same password obtained during registration.                                                                                                    |
|                                        | Kzn 74E                                                                                                    |
| Enter Text                             | KZJI74] Refresh Captcha<br>Captcha is case insensitive.                                                                                                    |
| On press<br>carefully look             | ing the Login button if the browser does not take you to next page,<br>into the right hand side corner of each box or below the box for details<br>of any invalid entries (displayed in red color). |
|                                        | Login Reset                                                                                                    |
|                                        | Forgot Password?                                                                                                    |

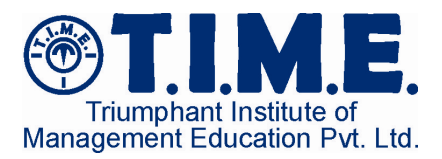

### 7. Candidate Preliminary details

All the fields are mandatory. Choose your GATE paper judiciously, so that it is in line with your branch in engineering. You cam choose two cities of preference, in that order. For persons with disability, the candidate needs to enter, whether a "scribe" is required.

| GATE 201<br>Graduate Aptitude Test in E                                                                              | 2<br>ngineerii                                           | ng                                                                 | Organizing Institute:<br>Indian Institute of Technology Delhi<br>New Delhi - 110016 | 0     |
|----------------------------------------------------------------------------------------------------|----------------------------------------------------------|--------------------------------------------------------------------|-------------------------------------------------------------------------------------|-------|
| Candidate Preliminary Details                                                                                        |                                                          |                                                                    | L                                                                                   | OGOUT |
| Mandatory Fields are marked with *                                                                                   |                                                          |                                                                    |                                                                                     |       |
| Choice of GATE Paper*                                                                                                | Electronics and Cor                                      | mmunication Engineering                                            | *                                                                                   |       |
| Choice of Examination City 1 *                                                                                       | Hyderabad                                                | -                                                                  |                                                                                     |       |
| Choice of Examination City 2 *                                                                                       | Visakhapatnam                                            | -                                                                  |                                                                                     |       |
| Category *                                                                                                    | General                                                  | <b>*</b>                                                           |                                                                                     |       |
| Person with Disability (PD) *                                                                                        | No                                                       | -                                                                  |                                                                                     |       |
| Gender*                                                                                                    | Male                                                     | -                                                                  |                                                                                     |       |
| On pressing the Proceed button if the b<br>carefully look into the right hand side<br>for details of any invalid ent | rowser does<br>corner of ea<br>ries (displaye<br>Proceed | not take you to i<br>ch box or below<br>d in red color).<br>Cancel | next page,<br>the box                                                               |       |

#### **Candidate Preliminary details Confirmation**

| GATE 20<br>Graduate Aptitude Test i                                                | 12<br>n Engineering                                                                                                    | Organizing Institute:<br>Indian Institute of Technology Delhi<br>New Delhi - 110016 |
|------------------------------------------------------------------------------------|----------------------------------------------------------------------------------------------------|-------------------------------------------------------------------------------------|
| Candidate Preliminary Details Confirmation                                         |                                                                                                    | LOGOUT                                                                              |
| Choice of GATE Paper                                                               | Electronics and Communication E                                                                                                 | ngineering-Offline                                                                  |
| Choice of Examination City 1                                                       | Hyderabad<br>You belong to IISc Bangalore Zon                                                                                   | e                                                                                   |
| Choice of Examination City 2                                                       | Visakhapatnam                                                                                                    |                                                                                     |
| Category                                                                           | General                                                                                                    |                                                                                     |
| Person with Disability (PD)                                                        | No                                                                                                    |                                                                                     |
| Gender                                                                             | MALE                                                                                                    |                                                                                     |
| All the details entered s<br>To make any modifi<br>To go to the next<br>To continu | o far are saved. Please check them<br>cations, click PREVIOUS button.<br>page, click CONFIRM button.<br>le later, click LOGOUT. |                                                                                     |
|                                                                                    |                                                                                                    |                                                                                     |
| Cont                                                                               | firm Previous                                                                                                    |                                                                                     |

Click "Previous", if you want to change any of the details. Else, click "confirm" to go to the next screen.

### 8. GATE Application

Fill in Academic details, Personal Details and other Identification details and click "submit". The candidate can click "previous" to go to the previous screen and edit the perliminary details. Make sure a correct phone number is used, for smooth future communication.

|                                                                                                |                                                                                                    | LOGOUT                                                                                                    |
|------------------------------------------------------------------------------------------------|----------------------------------------------------------------------------------------------------|----------------------------------------------------------------------------------------------------|
| Mandatory Fields are marked with *                                                             |                                                                                                    |                                                                                                    |
|                                                                                                |                                                                                                    |                                                                                                    |
| Name of the Candidate                                                                          |                                                                                                    | RAHUL KUMAR                                                                                                    |
| Date of Birth                                                                                  |                                                                                                    | 07-JUL-1987                                                                                                    |
| Gender                                                                                         |                                                                                                    | Male                                                                                                    |
| Category                                                                                       |                                                                                                    | No                                                                                                    |
| Person with Disability (PD)                                                                    |                                                                                                    | No                                                                                                    |
| Name of Parent •                                                                               |                                                                                                    | ASD                                                                                                    |
|                                                                                                |                                                                                                    | Name should be only alphabets with words separated by a single space.                                                                                                    |
| Nationality *                                                                                  |                                                                                                    | -Select An Option                                                                                                    |
|                                                                                                |                                                                                                    | Select FOREIGN if you hold a foreign passport.                                                                                                    |
| state/Union Territory of Permanent Residence*                                                  |                                                                                                    | -select An Upton-                                                                                                    |
| PERSONAL DETAILS                                                                               |                                                                                                    |                                                                                                    |
| Address for Correspondence                                                                     |                                                                                                    | Please Spread Your Address across the four "Address Lines". This will be used for postal communication.                                                                                                    |
|                                                                                                | * Address Line 1                                                                                                    |                                                                                                    |
|                                                                                                | Address Line 2                                                                                                    |                                                                                                    |
|                                                                                                | Address Line 3                                                                                                    |                                                                                                    |
|                                                                                                | Address Line 4                                                                                                    |                                                                                                    |
|                                                                                                | PINCODE of Address for Correspondence *                                                                                                    |                                                                                                    |
|                                                                                                | Mobile/Landline Phone with STD Code *                                                                                                    |                                                                                                    |
|                                                                                                |                                                                                                    | Example: Mobile Number - 09977777421 / Landine With STD Code - 0442477765                                                                                                    |
|                                                                                                |                                                                                                    |                                                                                                    |
|                                                                                                | E-mail Address                                                                                                    | rahul_kumar1987@gmail.com                                                                                                    |
| ACADEMIC DETAILS                                                                               | E-mail Address                                                                                                    | rahul_kumar1987@gmail.com                                                                                                    |
| ACADEMIC DETAILS<br>Qualifying Degree *                                                        | E-mail Address                                                                                                    | rahul_kuma1997@mail.com                                                                                                    |
| ACADEMIC DETAILS<br>Qualifying Degree *<br>Year of Degree *                                    | E-mail Address                                                                                                    | rahul kumar1997@gmail.com                                                                                                    |
| ACADEMIC DETAILS<br>Qualifying Degree *<br>Year of Degree *<br>Discipline *                    | E-mail Address                                                                                                    | rahol_kumar1997@gmall.com                                                                                                    |
| ACADEMIC DETAILS<br>Qualifying Degree *<br>Year of Degree *<br>Discipline *<br>Application Fee | E-mail Address                                                                                                    | rahuf kumar1997@gmali.com                                                                                                    |
| APADEMIC DETAILS<br>Qualifying Degree *<br>Year of Degree *<br>Discipline *<br>Application Fee | E-mail Address<br>To continue, cli<br>To make modifications,                                                                                                    | rahul Jumar1987@gmail.com                                                                                                    |
| AGADEMIC DETAILS<br>Qualifying Degree *<br>Year of Degree *<br>Discipline *<br>Application Fee | E-mail Address<br>To continue, cite<br>To make modifications<br>To close the entries in the                                                                           | rahuf_kumar19979gmali.comSeeta A OptonSeeta A OptonSeeta A OptonSeeta A OptonSeeta A OptonSeeta A OptonSeeta A Opton                                                                                                    |
| ACADEMIC DETAILS<br>Qualifying Depps *<br>Year of Depps *<br>Discipline *<br>Application Fee   | E-mail Address<br>To continue, clic<br>To make modifications<br>To clime Submit button if 1<br>On pressing the Submit button if<br>Confelluly fook into the right han | relied_kenar19879gmail.com  -Best A OptionBest A OptionBest A |

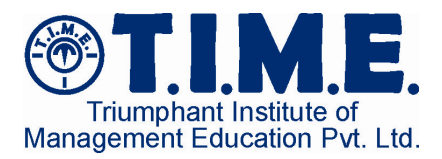

#### **GATE Application confirmation**

Click "Edit", if you want to change any of the application details. Else, click "confirm" to go to the final confirmation screen.

|                                                   |                                       | Organizing Institute:                                                            |
|---------------------------------------------------|---------------------------------------|----------------------------------------------------------------------------------|
|                                                   |                                       | Indian Institute of Technology Delhi                                             |
|                                                   | Chaduata Antituda Toot in T           | New Delhi - 110016                                                               |
|                                                   | Graduate Aptitude lest in E           | ngineering                                                                       |
| GATE 2012 Online Application Confirmation         |                                       | LOGOUT                                                                           |
| IDENTIFICATION DETAILS                            |                                       |                                                                                  |
| Name of the Candidate                             |                                       | RAHUL KUMAR                                                                      |
| Date of Birth                                     |                                       | 07-JUL-1987                                                                      |
| Gender                                            |                                       | Male                                                                             |
| Name of the Parent                                |                                       | RAJ KUMAR                                                                        |
| Nationality                                       |                                       | INDIAN                                                                           |
| State/Union Territory of Permanent Residence      | e                                     | Andhra Pradesh                                                                   |
| PERSONAL DETAILS                                  |                                       |                                                                                  |
| Address for Correspondence                        |                                       |                                                                                  |
|                                                   | Address Line 1                        | FAT NO: 26                                                                       |
|                                                   | Address Line 2                        | AMEERPET                                                                         |
|                                                   | Address Line 3                        | HYDERABAD                                                                        |
|                                                   | Address Line 4                        |                                                                                  |
|                                                   | PINCODE of Address for Correspondence | 500076                                                                           |
|                                                   | Mobile/ Landline Number with STD Code | 09898989898                                                                      |
|                                                   | E-mail Address                        | rahul_kumar1987@gmail.com                                                        |
| ACADEMIC DETAILS                                  |                                       |                                                                                  |
| Qualifying Degree                                 |                                       | B.E./B.Tech./ B.Sc. (Engg.)/B.Sc.(Tech.)/B.Arch.                                 |
| Year of Degree                                    |                                       | 2012                                                                             |
| Discipline                                        |                                       | Electronics & Comm./Electronics Engg./Communication Engg./Telecommunication Engg |
| Application Fee                                   |                                       | Rs. 1000                                                                         |
|                                                   | All the details entered so far are    | saved. Please check them.                                                        |
|                                                   | To make any modification              | is, click Edit button.                                                           |
|                                                   | To continue later of                  | ick LONGING                                                                      |
|                                                   | Confirm                               | Edit                                                                             |
|                                                   | Commit                                |                                                                                  |
|                                                   |                                       |                                                                                  |
|                                                   |                                       | Developing to Devine Software Lab Ltd                                            |
| 2                                                 |                                       |                                                                                  |
| Copyright © 2011 Indian Institute of Technology I | Delhi. All rights reserved.           |                                                                                  |
|                                                   |                                       | Rest viewed with IE6 or shove and Goonle Chrome                                  |

#### **GATE Final Application confirmation**

Click "Edit", if you want to change any of the application details. Else, click "Final confirm of all the data" to go to the next screen.

| Graduate Aptitude                                                                                                    | Test in Engineering New Delhi - 110016                                                                                                    |
|----------------------------------------------------------------------------------------------------|----------------------------------------------------------------------------------------------------|
| GATE 2012 Online Application Final Confirmation                                                                             | LOGOUT                                                                                                    |
| 1. Name of the Candidate                                                                                                    | RAHUL KUMAR                                                                                                    |
| 2. Date of Birth                                                                                                    | 07-JUL-1987                                                                                                    |
| 3. Gender                                                                                                    | Male                                                                                                    |
| 4. Nationality                                                                                                    | INDIAN                                                                                                    |
| 5. Category                                                                                                    | General                                                                                                    |
| 6. Person with Disability (PD)                                                                                              | No                                                                                                    |
| 7. Qualifying Degree                                                                                                    | B.E./B.Tech./ B.Sc. (Engg.)/B.Sc.(Tech.)/B.Arch.                                                                                                    |
| 8. Choice of Examination Cities                                                                                             |                                                                                                    |
| Choice of Examination City                                                                                                  | Hyderabad                                                                                                    |
| Choice of Examination City                                                                                                  | 2 Visakhapatnam                                                                                                    |
| 9. Choice of GATE Paper                                                                                                    | Electronics and Communication Engineering-Offline                                                                                                    |
| 10. E-mail Address                                                                                                    | rahul_kumar1987@gmail.com                                                                                                    |
| 11. Address for Correspondence                                                                                              |                                                                                                    |
| Address Line                                                                                                    | FAT NO: 26                                                                                                    |
| Address Line                                                                                                    | 2 AMEERPET                                                                                                    |
| Address Line                                                                                                    | HYDERABAD                                                                                                    |
| Address Line                                                                                                    |                                                                                                    |
| 12. PINCODE of Address for Correspondence                                                                                   | 500076                                                                                                    |
| 13. Year of Degree                                                                                                    | 2012                                                                                                    |
| 14. Discipline                                                                                                    | Electronics & Comm./Electronics Engg./Communication Engg./Telecommunication Engg                                                                                                    |
| 15. Name of Parent                                                                                                    | RAJ KUMAR                                                                                                    |
| 16. State/Union Territory of Permanent Residence                                                                            | Andhra Pradesh                                                                                                    |
| 17. Mobile/Landline Phone with STD Code                                                                                     | 09898989898                                                                                                    |
| 18. Full Signature of the Candidate                                                                                         | -PLEASE SIGN ON THE PRINTOUT AT THE DESIGNATED PLACE-                                                                                                    |
| 19. Photograph                                                                                                    | -PLEASE PASTE YOUR PHOTOGRAPH ON THE PRINTOUT AT THE DESIGNATED PLACE-                                                                                                    |
| Application Fee                                                                                                    | Rs. 1000                                                                                                    |
| All the details ent<br>To make any modifications, click Edit button.<br>No changes to the application fo<br>To continue lat | ered so far are saved. Please check them.<br>To go to the next page, citck "final confirmation of all Data" button.<br>rm are allowed after this Final confirmation of all Data.<br>re without Re-confirming, citck LOGOUT. |
| Final confirmation of all Da                                                                                                | ta Edit                                                                                                    |
|                                                                                                    | Dischaimer 1 Gentral Us<br>Powend by Power Software Lak Lid                                                                                                    |

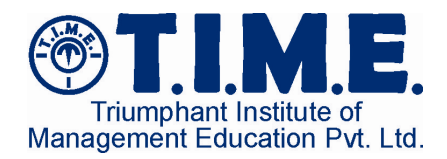

#### **Final confirmation Popup**

Clicking "Final confirm of all the data" opens up a popup to confirm once more, before going to the payment options screen.

| No changes to the application form are allowed after this F | inal confirmation. Do you want to continue? |
|-------------------------------------------------------------|---------------------------------------------|
|                                                             | OK Cancel                                   |

#### 9. Payment Options

Please make sure you note down the application number for future reference.

Fee can be paid in 2 ways:

- Online Payment Gateway : Payment can be made using netbanking. Bank service charge is extra (maximum of Rs.30/-)
- Challan Payment: Payment by cash at ICICI, Indian Bank or State Bank of India branches. Bank service charge is extra (maximum of Rs.25/-)

| LOGOUT                                                                                                    |
|----------------------------------------------------------------------------------------------------|
|                                                                                                    |
| RAHUL KUMAR                                                                                                    |
| 1012447                                                                                                    |
| Rs.1000                                                                                                    |
| I have noted down the application number for future reference.                                                                                                    |
| -Select An Option - Select An Option - Select An O |
|                                                                                                    |

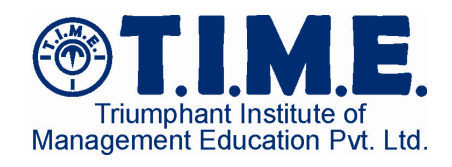

| Graduate Aptitude<br>Graduate Aptitude                                                                                                    |                                                                                                    | I PAYMENT GATEWAY                                                                                                    |                                                                                                    |                                                                                                    |  |  |  |  |
|----------------------------------------------------------------------------------------------------|----------------------------------------------------------------------------------------------------|----------------------------------------------------------------------------------------------------|----------------------------------------------------------------------------------------------------|----------------------------------------------------------------------------------------------------|--|--|--|--|
| Graduate Aptitude                                                                                                    | 2012 Ogening Institute:                                                                                                    | GATE                                                                                                    | 0rganizing institute:                                                                                                    |                                                                                                    |  |  |  |  |
| Choose your Payment Option                                                                                                    | e Test in Engineering                                                                                                    | Graduate Aptitud                                                                                                    | e Test in Engineering New Cell - 102015                                                                                                    | W                                                                                                    |  |  |  |  |
| semant Delive Data Ro                                                                                                    | 10001                                                                                                    | Online Payment of Application                                                                                                    | 100                                                                                                    | 10                                                                                                    |  |  |  |  |
| ame of the Candidate as in 10 <sup>th</sup> Class Certificate adication Number                                                                                                    | RAHILKINAR<br>1112447                                                                                                    | Name of the Candidate Application Newbor                                                                                                    | PELICHVI REDOV                                                                                                    |                                                                                                    |  |  |  |  |
| application Fee<br>Write down the Application Number and Select                                                                                                    | Rc1000                                                                                                    | Payment Date Payment Cateway *                                                                                                    | 20 559-2011<br>Ø native Gener                                                                                                    |                                                                                                    |  |  |  |  |
| Payment Node                                                                                                    | Early charter than a super an approximation on source memory.<br>Bank Oralian<br>Carchilly choose the symmetric mode. Here proceeding to the meet page, you cannot change the payment mode.                                                                                                    | Payment Amount                                                                                                    | W Elitova Ganay<br>Rs.1000                                                                                                    |                                                                                                    |  |  |  |  |
| Choose a bank where you wish to make the payment                                                                                                    | 🖲 indian Bank 🔿 State Bank of India 🔿 (J.C.) Bank                                                                                                    |                                                                                                    | Submit Back                                                                                                    |                                                                                                    |  |  |  |  |
|                                                                                                    | Proceed                                                                                                    |                                                                                                    |                                                                                                    |                                                                                                    |  |  |  |  |
|                                                                                                    | Discloser   Contellis                                                                                                    |                                                                                                    | Dischaimer   Contact Us.<br>Foreinst by Point Softwar Litt                                                                                                    |                                                                                                    |  |  |  |  |
| Numerican Orders funding and the state of the state of th | Power 1 <u>Power Leville</u>                                                                                                    | Copyright © 2011 Indian Institute of Technology Delhi. All rights reserved.                                                                                                    |                                                                                                    | Best Viewed at 1024 x 768                                                                                                    |  |  |  |  |
| ogingin o 2011. Indun indiale el recimologi ueni. Al rights reserved.                                                                                                    | Best viewed at 10.44 / vis<br>Best viewed with ES or above and Osopie Organe.                                                                                                    |                                                                                                    |                                                                                                    | best viewee was its or above and usope Unione.                                                                                                    |  |  |  |  |
|                                                                                                    |                                                                                                    | BillDesk                                                                                                    | BillDesk Payment Gateway                                                                                                    |                                                                                                    |  |  |  |  |
|                                                                                                    |                                                                                                    | All your payments. Single location.                                                                                                    | ,                                                                                                    |                                                                                                    |  |  |  |  |
|                                                                                                    | nt                                                                                                    |                                                                                                    |                                                                                                    |                                                                                                    |  |  |  |  |
|                                                                                                    |                                                                                                    | Choose a payment option :                                                                                                    |                                                                                                    |                                                                                                    |  |  |  |  |
| You have selected Pay                                                                                                    | ment Gateway. Are you sure?                                                                                                    | You have chosen to pay an amo                                                                                                    | unt of Rs. 1030.00 from your specified bank account .                                                                                                    |                                                                                                    |  |  |  |  |
|                                                                                                    |                                                                                                    | Please select your payment o<br>Transaction ID :                                                                                                    | puon and 'submit':<br>2011092000038050                                                                                                    |                                                                                                    |  |  |  |  |
|                                                                                                    |                                                                                                    | Final Transaction Amount :                                                                                                    | 1030.00                                                                                                    |                                                                                                    |  |  |  |  |
|                                                                                                    |                                                                                                    | Select Payment Mode :                                                                                                    | C Internet Banking                                                                                                    |                                                                                                    |  |  |  |  |
|                                                                                                    | OK Cancel                                                                                                    |                                                                                                    | SUBMIT 🕨                                                                                                    |                                                                                                    |  |  |  |  |
|                                                                                                    |                                                                                                    |                                                                                                    |                                                                                                    |                                                                                                    |  |  |  |  |
|                                                                                                    | I                                                                                                    |                                                                                                    |                                                                                                    |                                                                                                    |  |  |  |  |
| 0 A 7 7                                                                                                    | AAAA Arraitia kabutu 🙈                                                                                                    |                                                                                                    | Terms Conditions   Privacy   @ 2011 Indialdeas.com Ltd.                                                                                                    |                                                                                                    |  |  |  |  |
| Graduate Aptitud                                                                                                    | e Test in Engineering                                                                                                    | You have chosen to pay an amount of R                                                                                                    | Rs. 1030.00 from your specified bank account of the second submit :                                                                                                    | int.                                                                                                    |  |  |  |  |
| erale your Application Form in PCF Format                                                                                                    | Ny Payment Details LCGGUT                                                                                                    | Transaction ID :                                                                                                    | 2011092000038050                                                                                                    |                                                                                                    |  |  |  |  |
| Payment Details                                                                                                    |                                                                                                    | Final Transaction Amount :                                                                                                    | 1030.00                                                                                                    |                                                                                                    |  |  |  |  |
| ve of the Candidate                                                                                                    | RAHU KOMAR<br>1013447                                                                                                    | Select Payment Mode :                                                                                                    | Internet Banking                                                                                                    |                                                                                                    |  |  |  |  |
| lication Fee                                                                                                    | Rs.1000                                                                                                    | Please select your Bank and click on                                                                                                    | "Submit":                                                                                                    |                                                                                                    |  |  |  |  |
| ment Mode                                                                                                    | Bank Challan                                                                                                    | Allahabad Bank Bank of Bahrain and Kuwait                                                                                                    | Andhra Bank Bank of Banda (Corporate)                                                                                                    | Axis Bank Bank of Baroda (Detail)                                                                                                    |  |  |  |  |
| sen Rank                                                                                                    | Indian Bank<br>Wher completing the filling of ONLINE application, take a print put of the application uping a laser/inkiet printer. Duty Filed-in application with                                                                                                    | <ul> <li>Bank of India</li> </ul>                                                                                                    | <ul> <li>Bank of Maharashtra</li> </ul>                                                                                                    | Canara Bank                                                                                                    |  |  |  |  |
| ertant Note                                                                                                    | After completing the filling of OIL/IE application, take a print out of the application using a leaserinizity printer. Duly filled in application with                                                                                                    |                                                                                                    |                                                                                                    |                                                                                                    |  |  |  |  |
| vortant Note                                                                                                    | appropriate enclosures must be sent by Speed Post (preferably) or by Registered Post to The Chairman, GATE of the Zone, corresponding to the 1st                                                                                                    | Central Bank of India                                                                                                    | Corporation Bank                                                                                                    | Deutsche Bank     Fodorol Bank                                                                                                    |  |  |  |  |
| ortant Note                                                                                                    | appropriate endosumes must be earch by Speed Post (preferably) or by Registered Post to The Chairman, GHE of the Zone, corresponding to the 1st<br>Choice of Examination City, so as to reach on or before Nonday, JAIk Ondoer, 3M1.                                                                                                    | Central Bank of India     DCB Bank     DBI Bank                                                                                                    | <ul> <li>Corporation Bank</li> <li>Dhanlaxmi Bank</li> <li>Indian Bank</li> </ul>                                                                                                    | <ul> <li>Deutsche Bank</li> <li>Federal Bank</li> <li>Indian Overseas Bank</li> </ul>                                                                                                    |  |  |  |  |
| what Note                                                                                                    | appropriate endourses must be sent by losed Part particularly or by logisteed Parts The Chairus, GHE af te Zans, corresponding to be to<br>Chaira di Cananiston Cu, so as to marti our Vehre Nordey, 240 Cedex, 211.<br>Die forgeniers gesenzelly, (11 Glib zur je berganist be dacht lis sent due priod zappolation hom to Mazim GHE affes on a before<br>diestein die Vehranden Martine methoden auf dans dacht die sent due priod zappolation hom to Mazim GHE affes on a before<br>diestein die Vehranden Martine methoden auf dans endorm darke auf das darke sentences besit das Vehranden auf                                                                                                    | Central Bank of India DCB Bank DBI Bank IndusInd Bank                                                                                                    | Corporation Bank Dhanlaxmi Bank Indian Bank NG Vysya Bank                                                                                                    | <ul> <li>Deutsche Bank</li> <li>Federal Bank</li> <li>Indian Overseas Bank</li> <li>Karnataka Bank</li> </ul>                                                                                                    |  |  |  |  |
| ortant Note<br>cthe Download the Application                                                                                                    | appropriate indexeme must be setting based that physically on the logisticant that to The Uniterine, GHE of the Zane, consequenting to be the<br>Choice of Examinian Cay, as as to must on a where Norday, 240 October, 291.                                                                                                    | Central Bank of India<br>DCB Bank<br>DBI Bank<br>Indusind Bank<br>Karur Vysya Bank<br>Lakshmi Vilas Bank [Retail]                                                                                                    | Corporation Bank Dhankaxmi Bank Indian Bank NG Vysya Bank Kotak Bank Oriental Bank of Commerce                                                                                                    | Deutsche Bank     Federal Bank     Indian Overseas Bank     Karnataka Bank     Lakshmi Vilas Bank [Corporate]     Punjab and Sind Bank                                                                                                    |  |  |  |  |
| n and the fact hole to bowled the Application                                                                                                    | appropriate reducers must be setting based that physically on the logisticant that the Dokumus, GHE at the Zamu, compareding to be the<br>Choice of Examinion Cay, or as to must on a where Bloots, 240 Cocher, 211.                                                                                                    | Central Bank of India<br>OCB Bank<br>DBI Bank<br>Indusind Bank<br>Karur Vysya Bank<br>Latshimi Vias Bank (Retall<br>Punjab National Bank (Corporate)                                                                                    | Corporation Bank Dhanlaxm Bank hdin Bank No Vyaya Bank Kotak Bank Oriental Bank of Commerce Punjab National Bank [Retail]                                                                                                    | Deutsche Bank     Federal Bank     Indian Overseas Bank     Karnataka Bank     Lakshmi Vilas Bank (Corporate)     Punjak and Sind Bank     Shamrao Vithal Co-operative Bank                                                                                 |  |  |  |  |
| utat fole<br>et to Deveload the Application                                                                                                    | appropriate reducers must be setting based that physically on the logisticant that to The Uniterine, SHE of the Zane, corresponding to be the<br>Choice of Examinian Cap, as as to must on a where Noneta, 24th Centure, 24th                                                                                                    | Central Bank of India DEI Bank DBI Bank IndusInd Bank Karur Vysya Bank Latsim Vlas Bank [Cerporate] South Indian Bank State Bech of India                                                                                               | Corporation Bank Dhanlaxm Bank Haina Bank Mo Vyaya Bank Kotak Bank Corental Bank of Commerce Punjab National Bank [Retail] State Bank of Bikaner and Japur State Bank of Bikaner                                                                            | Deutsche Bank     Federal Bank     Federal Bank     Karnataka Bank     Lakshmi Vias Bank (Corpraste)     Punjab and Sind Bank     Sharmao Vithal Co-operative Bank     State Bank of Hyderabad     State Bank of Hyderabad                                  |  |  |  |  |
| tart liota<br>to Dowlad the Application                                                                                                    | appropriate reducers must be setting based that privated by only fing-sine of horts in the Dahmun, SHE of the Zone, compounding to be the<br>Choice of Examinian Dig. or as to must on a where Bloody. SHE October, SHE<br>2011 After registeing secretarily, If Hall by per tenginish the and Hall based for privat application from the CHE office.<br>In the registeing secretarily, and per secretarily and secretarily other wolf actions have the CHE office.<br>Examination of the CHE office.                                                                                                    | Central Bank of India CGB Bank DBI Bank Hodushd Bank Karur Vysya Bank Lakshmi Vilas Bank (Retail) Punjab Hatinant Bank (Corporate) South Indian Bank State Bank of Travancore                                                           | Corporation Bank Dhanlaxm Bank Hadin Bank Mo Vyaya Bank Kotak Bank Kotak Bank O Commerce Punjab National Bank [Retai] State Bank of Mysore Taminad Mercantle Bank                                                                                           | Deutsche Bank     Federal Bank     Federal Bank     Karnataka Bank     Lakshmi Viase Bank (Corpraste)     Punjab and Sknd Bank     Share Bank of Hyderabad     State Bank of Patala     UCO Bank                                                            |  |  |  |  |
| tart like                                                                                                    | appropriate andoares must be areful (paref hat polendar) or hybrighted Aratio The Column, GHE of the Zana, surreporting to the test<br>Colore of Examples (parefully) (1) fails toga the registed fear and tails to and the privid application from to the Zana GHE of test on or before<br>explained for the column of the second of the second or before any other estimation from the GHE of test on or before<br>explained for the column of the second of the second or before any other estimation from the GHE of test.<br>Devertised Completed Application from                                                                                                    | Central Bank of India<br>OCB Bank<br>DBI Bank<br>Housind Bank<br>Karur Vysya Bank<br>Lakshmi Vias Bank [Retail]<br>Punjab Hational Bank (Corporate)<br>South Indian Bank<br>State Bank of Travancore<br>United Bank of India            | Corporation Bank Corporation Bank Indian Bank No Vysya Bank Kotak Bank Oriental Bank of Commerce Punjab National Bank [Retail] State Bank of Bianer and Japur State Bank of Bianer and Japur Taminad Mercantle Bank Union Bank of India Union Bank of India | Deutsche Bank     Federal Bank     Federal Bank     Karnataka Bank     Lakshmi Vias Bank (Corpraste)     Punjab and Sind Bank     Share Bank of Hyderabad     State Bank of Patala     UCO Bank     Vijaya Bank                                             |  |  |  |  |
| tari Kola<br>to Dowlaaf tie Application                                                                                                    | appropriate andorume must be earch to great that preferably or by Registeed Parts The Column, GHE of the Zane, surregoording to the test<br>Colone of Examples generating, (1) fails toga part engined has and it to send to protein application from to the Zane GHE of the or or before<br>explored and the column of the column of the column of the column of the column of the Cane GHE of the or or before<br>explored and the column of the column of the column of the column of the column of the Cane GHE of the<br>Dearthcal Completes Application from                                                                                                    | Central Bank of India<br>DCB Bank<br>DBI Bank<br>Housind Bank<br>Karur Vysya Bank<br>Lakshmi Vias Bank [Ketali]<br>Punjab Hational Bank (Croprate)<br>South Indian Bank<br>State Bank of Travancore<br>United Bank of India<br>VES Bank | Corporation Bank Corporation Bank Indian Bank No Vysya Bank No Vysya Bank Cote Mank Cote Mank Oriental Bank of Commerce Punjab National Bank [Retail] State Bank of Bhaner and Japur State Bank of Bhysore Taminad Mercantle Bank Union Bank of India       | Deutsche Bank     Federal Bank     Hofan Overseas Bank     Karnatala Bank     Lakahm Viss Bank (Corporate)     Punjab and Sind Bank     Sharmao Vithal Co-operative Bank     State Bank of Hyderabad     State Bank of Patiala     UCO Bank     Vijaya Bank |  |  |  |  |
| tart like                                                                                                    | appropriate andorume must be setting (pared that profected) or the fragment of herds in the Column, GHE of the Zame, compounding to the fra<br>Colone of Examples of purchasis. (If fail to pay the required the and fail to send the priod application form to the Zame GHE of the or or before<br>explored and the column of the column of the column of the column of the Column, GHE of the Column of the Column<br>explored and the column of the column of the column of the Column of the Column of the Column of the Column<br>Dependent of the column of the column of the column of the Column of the Column of | Central Bank of India<br>DCB Bank<br>DBI Bank<br>Housind Bank<br>Laishmi Vias Bank [Retail]<br>Punjab National Bank (Corporte)<br>South Indian Bank<br>State Bank of Travancore<br>United Bank of India<br>YES Bank                     | Corporation Bank Charles Mark Marksm Bank Marksm Bank Marksm Bank Marksmann Karksmann Cortental Bank of Commerce Punjab National Bank [Retail] State Bank of Marker and Japur State Bank of Mysore Charles Bank of Indee                                    | Deutsche Bank     Federal Bank     Indan Overseas Bank     Karnatala Bank     Latahm Viss Bank (Corporte)     Punjab and Sind Bank     Shamrao Vithal Co-operative Bank     State Bank of Patiala     UCO Bank     Vijaya Bank                              |  |  |  |  |
| stat fole<br>t to benelad the Application                                                                                                    | appropriate andorume must be setting tigned that profected by only fragment that to The Column, GHE of the Zame, compounding to the test<br>Colore of Examples Type, successfully, if Table togate the and East De Colore, 2011.                                                                                                    | Central Bank of India<br>DCB Bank<br>DBI Bank<br>Housind Bank<br>Laishmi Vias Bank [Retail]<br>Punjab National Bank [Corporte]<br>South Indian Bank<br>State Bank of Travancore<br>United Bank of India<br>YES Bank                     | Corporation Bank<br>Dehnskem Bank<br>Main Bank<br>Ma Vysya Bank<br>Kotak Bank<br>Oriental Bank of Commerce<br>Punjab National Bank (Patal)<br>State Bank of Maxaer and Japur<br>State Bank of Mysore<br>Taminad Mercantile Bank<br>Union Bank of India      | Deutsche Bank     Federal Bank     Iedan Overseas Bank     Karnataka Bank     Latakim Visa Bank (Cororate)     Punjab and Sind Bank     Shamrao Vithal Co-operative Bank     State Bank of Patala     UCO Bank     Vijaya Bank                              |  |  |  |  |

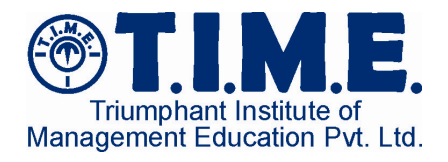

# 10. Downloaded Application

Next 4 pages show a sample application PDF prepared at the end of the application process, which needs to be printed.

| ne       | tructions for the Candidate                                                                                                    |
|----------|----------------------------------------------------------------------------------------------------|
|          | Your Login ID is RAHU07073. Remember your password and do not disclose it to anyone.                                                                                                    |
|          | There are 5 pages in this of file. mese pages should be printed on Af size white sheets using a lacertick jet printer.                                                                                                    |
|          | Base - 1: Instructions for the candidate to be retained by the candidate.                                                                                                    |
|          | Pare 2: Areliantics Form (CATE Court)                                                                                                    |
| 4.       | <ul> <li>Page - 2 : Application Form (GATE Copy).</li> <li>Paste your recent color photo (3 form x 3 form) in the designated place. Before pasting, please write</li> </ul>                                                                                                    |
|          | your name and application number on the backside of the photo with black ball point pen.                                                                                                    |
|          | <li>b. Sign at the designated place.</li>                                                                                                    |
| 5.       | Page - 3 : Application Form (Candidate copy) to be retained by the candidate.                                                                                                    |
| 6.       | Page - 4 : Address page to be pasted on a 10 inch X 12 inch size laminated envelope.                                                                                                    |
| 7.       | Page - 5 : Bank challan in triplicate. Take it to any Indian Bank branch and pay the application fee plus<br>the bank service charge. The Bank will retain its copy and will return the remaining two copies to you.<br>Out of these two copies, retain the Candidate's copy with you and attach the GATE copy with the<br>Application Form.                                                                      |
| в.       | Webout folding, insert the completed Application Form (GATE copy) and attested copies of all the<br>application documents (SC/ST/PD certificate, copy of degree certificate etc.) into a 10 inch X 12 inch<br>laminated envelope and send by Speed Post (preferably) or by Registered Post using the address<br>printed on page-4 so as to reach the respective Zonal GATE office on or before 24th October 2011. |
|          | Application sent through courier will not be accepted.                                                                                                    |
|          | t of Decuments to be ottached and the fundication of the Put ≥                                                                                                    |
|          | t of Documents to be an and the Application Form.                                                                                                    |
| 1.       | Application Form (GATE Copy)                                                                                                    |
| -        | Bank Challan (GATE Copy) If payment through Bank challan                                                                                                    |
| i.       | Self Attested Copy of SC/ST/PD certificate (if applicable) Only IT applicable                                                                                                    |
| -        | Self Attested Copy of affidavit for change of name (if applicable) Only if applicable                                                                                                    |
|          | Self Attested Copy of the degree certificate if the year of qualifying                                                                                                    |
|          | If the year of qualifying degree is 2012 or later, a certificate signed by                                                                                                    |
| 6.       | degree (format available on GATE website). Only if applicable                                                                                                    |
| 6.<br>7. | degree (format available on GATE website). <u>Only if applicable</u><br>Candiates with backlog: copy of final semester/year marks sheet or<br>course completion certificate or a letter from principal. <u>Only if applicable</u>                                                                                                    |
| в.<br>7. | Candiates with backlog: copy of final semester/year marks sheet or course completion certificate or a letter from principal. Only if applicable                                                                                                    |
| 8.<br>7. | Lend of Instructions                                                                                                    |
| 6.<br>7. | Let principal of the college clearly indicating the year of optimitying     degree (format available on GATE website). Only if applicable     Candiates with backlog: copy of final semester/year marks sheet or     course completion certificate or a letter from principal. Only if applicable    End of Instructions                                                                                          |
| 6.<br>7. | Lend of Instructions                                                                                                    |
| 6.<br>7. | Lend of Instructions   End of Instructions                                                                                                    |
| 6.<br>7. | degree (format available on GATE website). Only if applicable     Candiates with backlog: copy of final semester/year marks sheet or     course completion certificate or a letter from principal. Only if applicable    End of Instructions                                                                                                    |
| з.<br>7. | degree (format available on GATE website). Only if applicable Candiates with backlog: copy of final semester/year marks sheet or course completion certificate or a letter from principal. Only if applicable                                                                                                    |

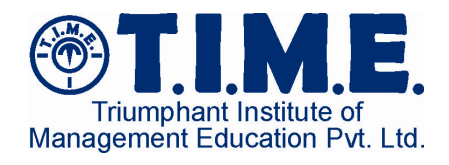

| APPLICATION NO. 1012                                                                       | 2447                                                     |                                                       | GATE COPY                                                                              |
|--------------------------------------------------------------------------------------------|----------------------------------------------------------|-------------------------------------------------------|----------------------------------------------------------------------------------------|
|                                                                                            | GATE 2012 APPL                                           | ICATION FORM                                          |                                                                                        |
| Zone: IISc Bangalore                                                                       | Payment Mode: Bank C                                     | hallan (Indian Bank)                                  | Fee: Rs. 1000                                                                          |
| <ol> <li>Name of the Candidate as in<br/>the 10th Class Certificate</li> </ol>             | RAHUL KUMAR                                              | 9. Choice of GATE Paper                               | Electronics and Communication<br>Engineering                                           |
| 2. Date of Birth (DD/MM/YYYY)                                                              | 07/07/1987                                               | 10. E-mail Address                                    | rahul_kumar1987@gmail.com                                                              |
| 3. Gender                                                                                  | MALE                                                     | 11. Address for Correspondence                        | FAT NO: 26<br>AMEERPET<br>HYDERABAD                                                    |
| 4. Nationality                                                                             | INDIAN                                                   | 12. PINCODE of Address for<br>Correspondence          | 500076                                                                                 |
| 5. Category                                                                                | General                                                  | 13. Year of Degree                                    | 2012                                                                                   |
| 6. Person with Disability (PD)                                                             | No                                                       | 14.Discipline                                         | Electronics & Comm./Electronics<br>Engg./Communication<br>Engg./Telecommunication Engg |
|                                                                                            |                                                          | 15.Name of Parent                                     | RAJ KUMAR                                                                              |
| 7. Qualifying Degree                                                                       | B.E.JB.TechJ B.Sc.<br>(Engg.)/B.Sc.(Tech.)/B.Arch.       | 16. State/Union Territory of<br>Permanent Residence   | Andhra Pradesh                                                                         |
| 8. Choice of Examination City1                                                             | 108 - Hyderabad                                          | 17.Mobile / Landline No.                              | 8181818969                                                                             |
| Choice of Examination City2                                                                | 621 - Visakhapatnam                                      |                                                       |                                                                                        |
| opportunity to appear in G<br>appearing in the exam, an<br>cancelled.<br>Place :<br>Date : | ATE 2012. Further, if any s<br>y admission/degree acquir | uch suppression or disto<br>ed on the basis of GATE   | rtion of facts is found after<br>2012 score is liable to be                            |
|                                                                                            | 49 Simular                                               |                                                       | Statement                                                                              |
| 108EC1012447                                                                               | Full Signature of<br>BLACK I<br>(do not sign in C        | The candidate using<br>NK PEN only<br>APITAL LETTERS) | 3.5 cm x 3.5 cm                                                                        |
| Send th                                                                                    | is form along with the neces                             | sary documents to IISc Ba                             | ingalore.                                                                              |

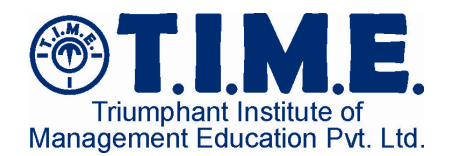

#### APPLICATION NO. 1012447

# GATE 2012 APPLICATION FORM

CANDIDATE COPY

#### Payment Mode: Bank Challan (Indian Bank) Fee: Rs. 1000 Zone: IISc Bangalore 1. Name of the Candidate as in Electronics and Communication RAHUL KUMAR 9. Choice of GATE Paper the 10th Class Certificate Engineering 2. Date of Birth (DD/MM/YYYY) 07/07/1987 10. E-mail Address rahul\_kumar1987@gmail.com MALE 11. Address for Correspondence FAT NO: 26 3. Gender AMEERPET HYDERABAD INDIAN 12. PINCODE of Address for 500076 4. Nationality Correspondence 5. Category General 13. Year of Degree 2012 Electronics & Comm./Electronics Engg./Communication Engg./Telecommunication Engg 6. Person with Disability (PD) 14. Discipline No RAJ KUMAR 15 Name of Parent B.EJB.Tech/ B.Sc. (Engg.)B.Sc.(Tech.)/B.Arch. 7. Qualifying Degree 16. State/Union Territory of Andhra Pradesh Permanent Residence Choice of Examination City1 108 - Hyderabad 17. Mobile / Landline No. 09898989898 Choice of Examination City2 621 - Visakhapatnam

I hereby declare that all the particulars stated in this application form are true to the best of my knowledge and belief. I have read the contents of GATE 2012 website and I shall abide by the terms and conditions therein. In the event of suppression or distortion of any fact in my application form, I understand that I will be denied the opportunity to appear in GATE 2012. Further, if any such suppression or distortion of facts is found after appearing in the exam, any admission/degree acquired on the basis of GATE 2012 score is liable to be cancelled.

Place :

Date :

| 108EC1012447 | 18. Signature<br>Full Signature of the candidate using<br>BLACK INK PEN only<br>(do not sign in CAPITAL LETTERS) | 19. Photograph<br>3.5 cm x 3.5 cm |
|--------------|----------------------------------------------------------------------------------------------------|-----------------------------------|
| Ret          | ain this copy with you for future reference.                                                                     |                                   |
| Na           | tional leader in entrance exam traini                                                                            | ng                                |

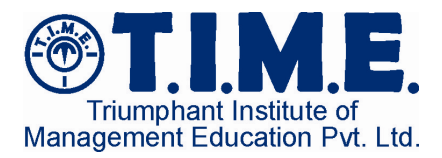

BY SPEED / REGISTERED POST (Please do not Courier)

GATE 2012 Application Form

То

# Chairman, GATE Indian Institute of Science Bangalore - 560012

### 

108EC1012447

Do not tamper with the bar code. For GATE official use.

From RAHUL KUMAR (APPLNO : 1012447) FAT NO: 26 AMEERPET HYDERABAD 500076

|                                                                                                    |                                   |                                                                                                    |                                                           |                                                                                           | _                                         |                              |                                   |                                                                                                    | _                                                                                          |                                  |             | _           |                              |  |
|----------------------------------------------------------------------------------------------------|-----------------------------------|----------------------------------------------------------------------------------------------------|-----------------------------------------------------------|-------------------------------------------------------------------------------------------|-------------------------------------------|------------------------------|-----------------------------------|----------------------------------------------------------------------------------------------------|--------------------------------------------------------------------------------------------|----------------------------------|-------------|-------------|------------------------------|--|
| PAY IN SLIP                                                                                                    | SLIP BANK COPY                    |                                                                                                    |                                                           | PAY IN SLIP GATE COPY                                                                     |                                           |                              |                                   |                                                                                                    | PAY IN SLIP CANDIDATE COPY                                                                 |                                  |             |             |                              |  |
| \delta इंडियन बॅंक<br>Indian Bank                                                                                            |                                   |                                                                                                    | Sister and                                                |                                                                                           |                                           |                              |                                   | Steas and                                                                                                    |                                                                                            |                                  |             |             |                              |  |
| APPLICATION FEE PAYABLE AT ALL BRANCHES OF<br>INDIAN BANK                                                                    |                                   |                                                                                                    | APPLICATION FEE PAYABLE AT ALL BRANCHES OF<br>INDIAN BANK |                                                                                           |                                           |                              |                                   | APPLICATION FEE PAYABLE AT ALL BRANCHES OF<br>INDIAN BANK                                                                    |                                                                                            |                                  |             |             |                              |  |
| Paid into the credit of IIT DELHI GATE 2012<br>(Chailan) A/C no 971937016, HAUZ KHAS BRANCH<br>NEW DELHI, BRANCH CODE : 1104 |                                   | Paid into the credit of IIT DELHI GATE 2012<br>(Challan) A/C no 971937016, HAUZ KHAS BRANCH<br>NEW DELHI, BRANCH CODE : 1104 |                                                           |                                                                                           |                                           |                              | (0                                | Paid into the credit of IIT DELHI GATE 2012<br>(Challan) A/C no 971937016, HAUZ KHAS BRANCH<br>NEW DELHI, BRANCH CODE : 1104 |                                                                                            |                                  |             |             |                              |  |
| Name of the Candi                                                                                                    | me of the Candidate : RAHUL KUMAR |                                                                                                    | Name of the Candidate : RAHUL KUMAR                       |                                                                                           |                                           | Na                           | Name of the Candidate : RA        |                                                                                                    |                                                                                            | MAR                              |             |             |                              |  |
| Address for FAT NO: 28 AMEERPET HYDERABAD<br>Correspondence : 500076                                                         |                                   | Adduss for<br>Correspondence : FAT NO: 26 AMEERPET HYDERABAD -<br>500076                                                     |                                                           |                                                                                           | Address for<br>Correspondence :           |                              | 0:                                | FAT NO: 26 AMEERPET HYDERABAD -<br>500076                                                                                    |                                                                                            |                                  |             |             |                              |  |
|                                                                                                    |                                   |                                                                                                    |                                                           |                                                                                           |                                           |                              |                                   |                                                                                                    |                                                                                            |                                  |             |             |                              |  |
| Date of Birth :                                                                                                    | 07/07/1987                        | 07/07/1987                                                                                                    |                                                           | Date of Bith : 07/07/1987                                                                 |                                           |                              | Date of Birth : 07/07/1987        |                                                                                                    |                                                                                            |                                  |             |             |                              |  |
| Mobile / Landline N                                                                                                    | 098989898                         | 09898989898                                                                                                    |                                                           | Mobile / Landli                                                                           | Mobile / Landine No : 09898989898         |                              |                                   | Mobile / Landine No : 09898989898                                                                                            |                                                                                            |                                  |             |             |                              |  |
| E-mail Address : rahul_kumar1987@gmail.com                                                                                   |                                   | E-mail Address : rahul_kumar1987@gmail.com                                                                                   |                                                           |                                                                                           | E-mail Address : rahu_kumar1987@gmail.com |                              |                                   |                                                                                                    |                                                                                            |                                  |             |             |                              |  |
| Head :                                                                                                    |                                   | Amount                                                                                                    |                                                           | Head : Amount                                                                             |                                           |                              | Head :                            |                                                                                                    |                                                                                            | <u> </u>                         | Amount      |             |                              |  |
| Application Fee                                                                                                    | rs:                               |                                                                                                    | Rs. 1000.00                                               | Application Fees : Rs. 1000.00                                                            |                                           |                              | Application Fees :                |                                                                                                    |                                                                                            |                                  | Rs. 1000.00 |             |                              |  |
| Bank's Charges                                                                                                    | Bank's Charges : Rs. 25.00        |                                                                                                    | Rs. 25,00                                                 | Bank's Charges : Rs. 25.00                                                                |                                           |                              | Bank's Charges :                  |                                                                                                    |                                                                                            |                                  | Rs. 25.00   |             |                              |  |
| Total * :                                                                                                    |                                   |                                                                                                    | Rs. 1025.00                                               | Total * :                                                                                 | Total * : Rs. 1025.00                     |                              |                                   | Total * :                                                                                                    |                                                                                            |                                  |             | Rs. 1025.00 |                              |  |
| Amount in words : Rupees One thousand and Twenty Five Only.<br>("Inclusive of Bank Charges)                                  |                                   | nd Twenty Five Only.<br>ges)                                                                                                 | Amount in work                                            | ount in words : Rupees One thousand and Twenty Five Only.<br>("Inclusive of Bank Charges) |                                           |                              |                                   |                                                                                                    | Amount in words : Rupees One thousand and Twenty Five Only<br>(*Inclusive of Bank Charges) |                                  |             |             |                              |  |
| Name of the Receiving Branch :                                                                                               |                                   | Name of the Receiving Branch :                                                                                               |                                                           |                                                                                           |                                           |                              | Name of the<br>Receiving Branch : |                                                                                                    |                                                                                            |                                  |             |             |                              |  |
| Signature of the candidate :                                                                                                 |                                   | Signature of the candidate :                                                                                                 |                                                           |                                                                                           |                                           | Signature of the candidate : |                                   |                                                                                                    |                                                                                            |                                  |             |             |                              |  |
|                                                                                                    | FOR BAI                           | NK'S USE                                                                                                    |                                                           | Ĩ                                                                                         |                                           | FOR BAN                      | K'S USE                           |                                                                                                    | ĩ.                                                                                         |                                  |             | FOR BAI     | IK'S USE                     |  |
| MUP Ref.<br>No:                                                                                                    |                                   | Journal<br>No:                                                                                                    |                                                           | MUP Ref.<br>No:                                                                           |                                           |                              | Journal<br>No:                    |                                                                                                    | N                                                                                          | IUP Ref.<br>lo:                  |             |             | Journal<br>No:               |  |
| GATE<br>Application<br>Form No. :                                                                                            | 1012447                           | Signature<br>of<br>cashier :                                                                                                 |                                                           | GATE<br>Application<br>Form No. :                                                         | 1                                         | 1012447                      | Signature<br>of<br>cashier :      |                                                                                                    | 0 A F                                                                                      | ATE<br>Application<br>form No. : | 10          | 012447      | Signature<br>of<br>cashier : |  |
|                                                                                                    |                                   | 1                                                                                                    |                                                           | Bernah                                                                                    | I                                         |                              | Date :                            |                                                                                                    |                                                                                            | Inneh                            |             |             | Dete :                       |  |